# **INSTRUCTIONS**

Date: 20.01.2020

## **STEPS TO BE FOLLOWED** BY THE AFFILIATED COLLEGES UNDER DIBRUGARH UNIVERSITY FOR ONLINE SUBMISSION OF TEACHERS' DETAILS

### How the College will get user id and password?

- 1. Please open the website through the link <u>http://dibruonline.in:8080/examManager</u>
- 2. Click the link Generate Password for College
- 3. A new page will appear on the screen.
- 4. Type College Code (not the Exam Centre Code) in the input box (For example 701).
- 5. Type the Email address as registered with the Examination Branch of Dibrugarh University.
- 6. Type correct Captcha in the box.
- 7. Click the Submit Button.
- 8. On submission of correct data, the system will generate a password which will be sent to the registered email address. The system will also display a message that Password generated successfully. Please check your email.
- 9. Click the Close button.
- 10. Check your email and log-in with the user id and password sent to the email.

#### How to re-generate the password if the password has been forgotten?

1. Follow the same steps as given above.

#### What to do if the email id is not registered already?

1. Please send an email to abhijit@dibru.ac.in or arinjit@dibru.ac.in

#### What to do after successful log-in into the online portal?

- 1. Please read the Instruction Page.
- The College will add teachers' details together with the list of Subject/Paper taught in the BA/BSc/BCom programme for all 6 (six) semesters, viz. 2<sup>nd</sup> Semester (CBCS mode), 4<sup>th</sup>, 5<sup>th</sup> and 6<sup>th</sup> Semesters (Non CBCS mode).
- 3. There is no need to send any printed copy to the University regarding the teachers' details.

For any technical query, please contact the Assistant System Analyst, Dibrugarh University at abhijit@dibru.ac.in.

Sd/-Deputy Controller of Examinations -A Dibrugarh University